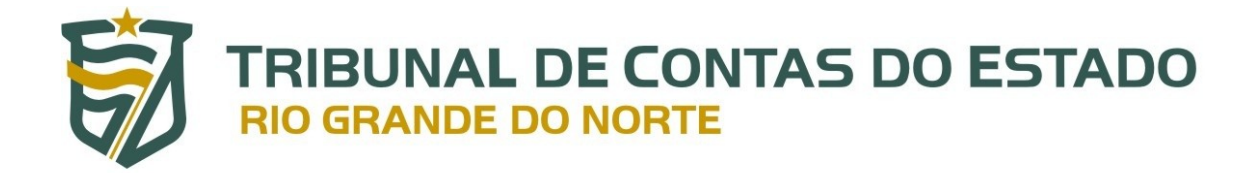

# Legis

Manual do Sistema Legis – Módulo Cadastro Versão 1.0

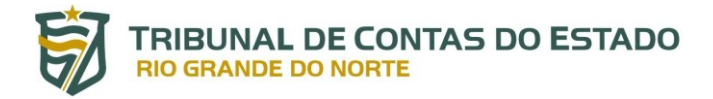

## **SUMÁRIO**

| Visão Geral                 |    |
|-----------------------------|----|
| Cadastro de Usuário         |    |
| Acesso                      |    |
| Cadastro de Normas          | 6  |
| Validação de Legislação     |    |
| Consulta e Edição de Normas |    |
| Suporte e contato           | 13 |

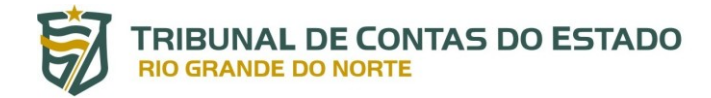

### SISTEMA LEGIS

#### VISÃO GERAL

O Sistema Legis, ferramenta eletrônica de coleta e divulgação de legislação local (Estadual e Municipal) relacionada à atuação do Tribunal de Contas do Estado do Rio Grande do Norte, é organizado, na sua fase inicial de implantação, pela Diretoria de Informática (DIN) e pela Diretoria de Atos de Pessoal (DAP) do TCE/RN.

A versão inicial do Legis será utilizada para a captura de normas que impactam diretamente na análise da concessão de benefícios previdenciários sujeitos a registro pelo Tribunal de Contas, nos termos do art. 71, III, da Constituição Federal e do art. 53, III, da Constituição Estadual. Em razão disso, os destinatários iniciais do Legis são os gestores e servidores dos órgãos que administram os Regimes Próprios de Previdência Social jurisdicionados ao TCE/RN.

O Legis, em suas próximas versões, será expandido para possibilitar o cadastro de legislação oriunda de todos os órgãos jurisdicionados ao Tribunal e o acesso será universalizado, através do portal do TCE/RN.

#### CADASTRO DE USUÁRIO

Para incluir normas no Legis, é necessário que você seja usuário do sistema. Solicite, nos termos da Portaria nº 186/2016-GP/TCE, o cadastro de usuário para o acesso específico ao Legis através da área do Portal do Gestor, disponível no sítio eletrônico do Tribunal de Contas do Estado do Rio Grande do Norte.

Link para cadastro: <u>http://www.tce.rn.gov.br/PortalGestor/SolicitacaoCadastro</u>.

#### ACESSO

Para acessar o sistema Legis, no sítio eletrônico do Tribunal de Contas (<u>www.tce.rn.gov.br</u>), clique no ícone "Portal do Gestor":

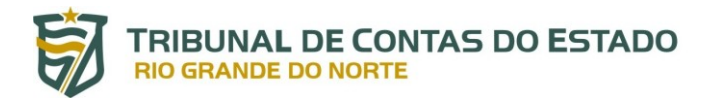

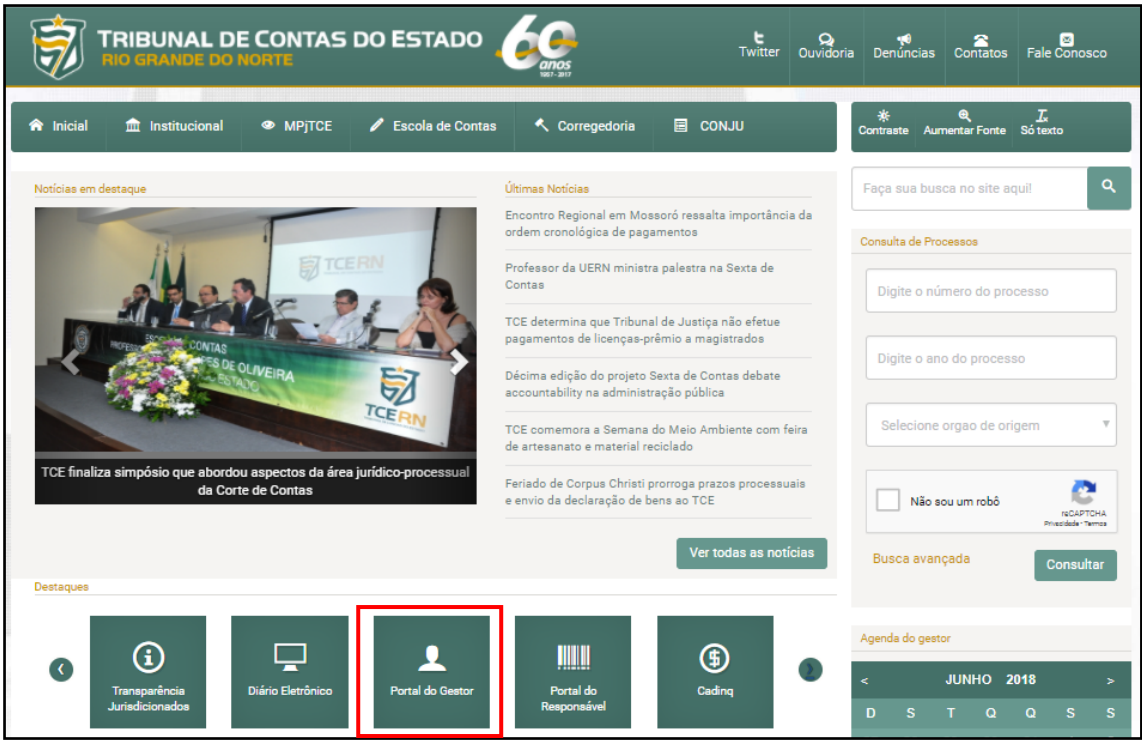

Imagem 1.1 – Sítio eletrônico do TCE/RN

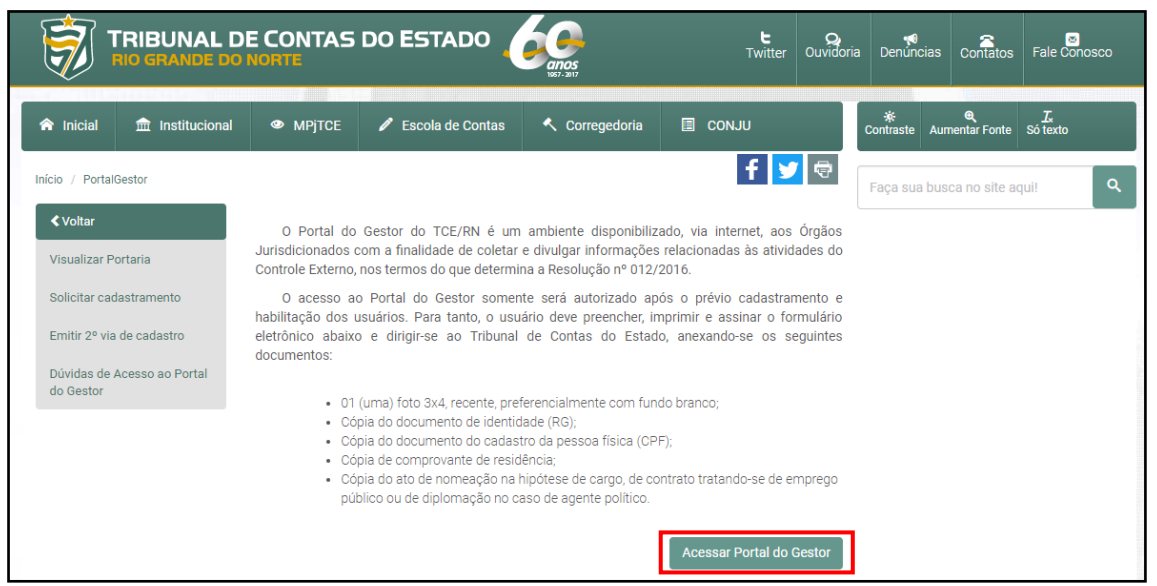

Imagem 1.2 – Sítio eletrônico do TCE/RN – acesso ao Portal do Gestor

Na sequência, faça *login* com o seu perfil previamente cadastrado e senha exigida:

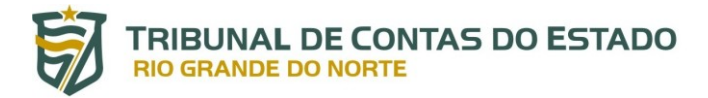

| <b>I</b>                                                 |
|----------------------------------------------------------|
| TRIBUNAL DE CONTAS DO ESTADO<br>PORTAL DO GESTOR - 2.1.6 |
| Suário                                                   |
| Senha                                                    |
| ENTRAR                                                   |
| Esqueceu sua senha?                                      |
|                                                          |

Imagem 1.3 – Tela de acesso ao Portal do Gestor

Após acesso ao Portal do Gestor, selecione, nas opções do lado esquerdo da tela, o item "Legis":

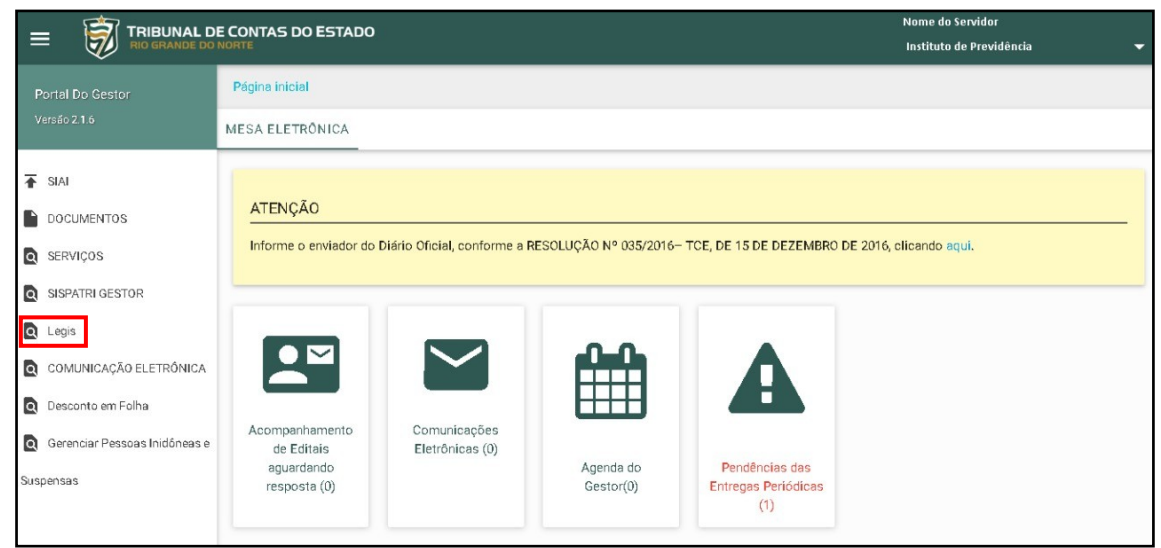

Imagem 2 – Exemplo de localização do Legis no Portal do Gestor

Caso não encontre a opção de acesso ao Legis no Portal do Gestor, verifique se seu cadastro foi devidamente efetuado, conforme descrito no item anterior. Caso seu cadastro tenha sido realizado, mas o acesso permaneça desabilitado, contate o suporte ao usuário através do telefone (84) 3642-7275 ou pelo e-mail <u>siai@tce.rn.gov.br</u> para solução de problemas de acesso.

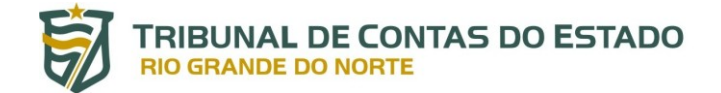

#### CADASTRO DE NORMAS

Inicie o cadastro de normas relativas ao seu Ente clicando, no menu de opções, no lado esquerdo da tela, em "Legislação" e, em seguida, "Cadastrar Legislação", conforme telas abaixo:

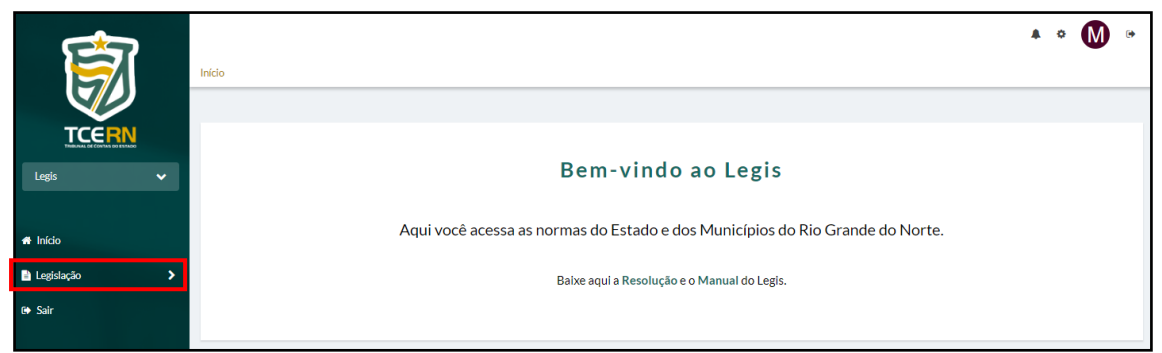

Imagem 3.1 – Localização da opção "Legislação"

|                       | Início                                                                        | • | 0 | M | • |
|-----------------------|-------------------------------------------------------------------------------|---|---|---|---|
| TCERN                 |                                                                               |   |   |   |   |
| Legis 🗸               | Bem-vindo ao Legis                                                            |   |   |   |   |
| < Voltar   Legislação | Aqui você acessa as normas do Estado e dos Municípios do Rio Grande do Norte. |   |   |   |   |
| Cadastrar Legislação  | Baixe aqui a Resolução e o Manual do Legis.                                   |   |   |   |   |
| Consultar Legislação  |                                                                               |   |   |   |   |

Imagem 3.2 – Localização da opção "Cadastrar Legislação"

Para cadastrar a legislação relativa ao seu Ente, são obrigatórias informações do item a ser incluído:

Município – Campo fixo pré-designado pelo sistema, de acordo com o Município ao qual o seu órgão é vinculado. Não há possibilidade de cadastro de normas de outra cidade ou Ente não relacionado ao órgão do usuário. Por exemplo: um usuário cadastrado pelo Instituto de Previdência do Município de Mossoró poderá incluir apenas a legislação correlata ao Município de Mossoró, não sendo possível a escolha de outro Município ou do Estado para a inserção de normas. No caso de cadastro por órgão vinculado à Administração Pública Estadual, este campo não estará disponível.

**Tipo da Norma** – Deve ser escolhido entre os tipos de normas pré-cadastrados, quais sejam: Constituição Estadual e Emendas à Constituição Estadual (apenas para órgão vinculado à Administração Pública Estadual), Lei Orgânica Municipal e Emendas à Lei Orgânica Municipal (apenas para órgão vinculado à Administração Pública Municipal), Lei Complementar, Lei

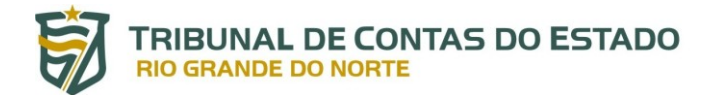

Ordinária, Decreto, Decreto Legislativo, Instrução Normativa, Resolução, Resolução Legislativa, Portaria e Parecer Normativo. Em caso de necessidade de tipo de norma além dos relacionados, contate a Equipe de Negócio do Legis para que seja verificada a viabilidade de inclusão de novo tipo.

Número – Número da norma, de acordo com o registrado quando de sua sanção ou promulgação. Deve ser incluído sem zeros à esquerda.

Ano – Designação de ano da norma, de acordo com o registrado quando de sua sanção ou promulgação.

Assunto da Norma – Escolha de assuntos relacionados à norma a ser cadastrada nos termos do art. 3º da Resolução nº 023/2018-TCE, sendo permitida múltipla escolha de assuntos. Em caso de necessidade de assunto de norma além dos relacionados, contatar a Equipe de Negócio do Legis para que seja verificada a viabilidade de inclusão de novo assunto.

Data de Publicação – Indicação da data em que a norma foi publicada em meio oficial.

Meio de Publicação – Indicação do meio de publicação da norma. Caso a publicação tenha ocorrido apenas em mural, deve ser escolhida a opção "Diário Oficial do Município", no caso de Entes municipais ou "Diário Oficial do Estado", no caso de Entes vinculados à Administração Estadual.

Anexo – Inclusão de arquivo contendo a norma, com observância obrigatória dos requisitos estabelecidos pelo art. 6º da Resolução nº 023/2018-TCE (formato PDF pesquisável, com tamanho de até 10mb).

A tela de cadastro de legislação a ser preenchida aparecerá para o usuário conforme demonstrado na figura abaixo:

| Cadastro de Legislação                                                                                   |                                                                                        |                                                          |                                           |
|----------------------------------------------------------------------------------------------------|----------------------------------------------------------------------------------------|----------------------------------------------------------|-------------------------------------------|
| Esta funcionalidade permite cadastrar os dados de u<br>Posteriormente, o Tribunal de Contas do Rio Grand | uma norma. Preencha os campos abaixo e ane<br>e do Norte fará a validação do cadastro. | exe o arquivo referente à norma em form                  | ato PDF pesquisável.                      |
| Município:<br>CRUZETA ~                                                                                  | Tipo da Norma:*<br>Lei Complementar                                                    | Número:*<br>• 32                                         | Ano:*<br>2013                             |
| Assunto da Norma:*<br>Órgão ou entidade - criação/extinção/regulam*                                      | Data de Publicação:*<br>02/09/2013                                                     | Meio de Publicação:<br>Diário Oficial dos I              | Municípios - FEMURN 🔺                     |
|                                                                                                    |                                                                                        | Anexo:*<br>Escolher arquivo<br>Só é permitido arquivo no | LCM 32-2013 - Cruzeta.pdf<br>formato PDF. |
|                                                                                                    |                                                                                        | C                                                        | adastrar Limpar                           |

Imagem 3.3 - Exemplo de cadastro de legislação

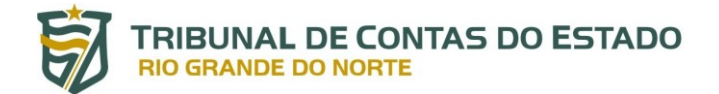

Preenchidos os campos, é necessário clicar no botão "Cadastrar" para efetuar a remessa dos dados no sistema.

#### VALIDAÇÃO DA LEGISLAÇÃO

Após o cadastro pelo usuário, a norma passará por validação pela Equipe de Negócio do Legis, composta por servidores do TCE/RN.

O procedimento de validação, além de confirmar se os dados e arquivos estão de acordo com o art. Art. 6º da Resolução nº 023/2018-TCE, serve para a complementação das informações gerais da legislação e adição de novos indexadores de busca.

Conforme estabelecido pelo art. 6º, §3º, da Resolução nº 023/2018-TCE, se detectadas inconsistências no cadastro da legislação, a Equipe de Negócio do Legis efetuará contato direto com o usuário ou o responsável por meio de comunicação eletrônica (preferencialmente pelo e-mail cadastrado para acesso ao Portal do Gestor) para a tomada de providências necessárias à retificação dos dados.

Em caso de negativa ou inércia do usuário e do gestor em proceder com as correções solicitadas, será instaurado procedimento para aplicação das penalidades previstas em lei.

Após a validação pela Equipe de Negócio do Legis, a norma cadastrada não poderá sofrer alterações pelo usuário.

<u>ATENÇÃO</u> – A norma só poderá ser editada ou excluída pelo usuário caso não tenha sido validada pela Equipe de Negócio do Legis. Após a validação, a alteração de campos ou arquivos da legislação cadastrada poderá ser efetuada apenas pela Equipe de Negócio do sistema, por meio de solicitação do usuário ou responsável, através do e-mail <u>legis@tce.rn.gov.br</u>.

#### CONSULTA E EDIÇÃO DE LEGISLAÇÃO

A consulta de legislação está disponível, na versão 1.0 do Legis, apenas pelos usuários do sistema.

O acesso se dá pela escolha, no lado esquerdo da tela, da opção "Legislação" e, em seguida, "Consultar Legislação", conforme imagens abaixo:

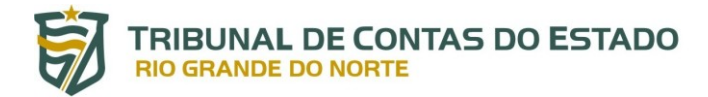

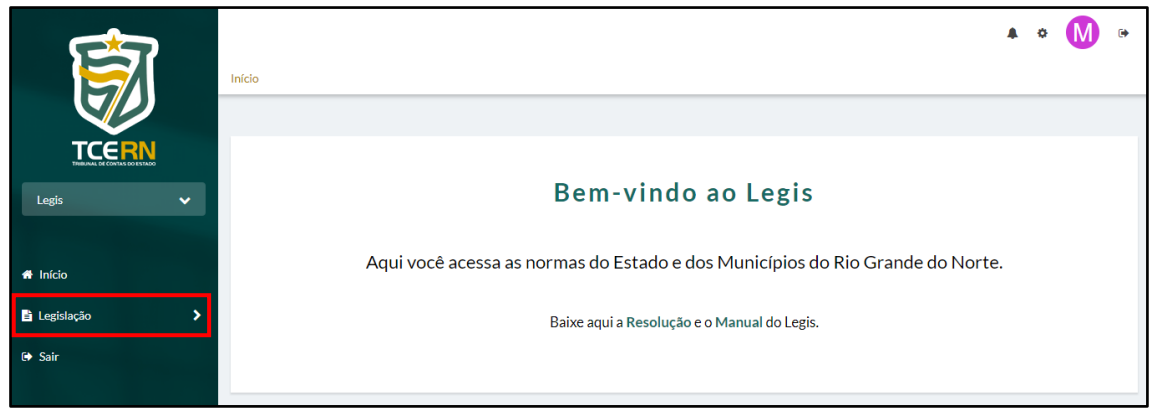

Imagem 4.1 – Localização da opção "Legislação"

|                                              | Inicio                                                                        | M | ۵ |
|----------------------------------------------|-------------------------------------------------------------------------------|---|---|
| TCERN                                        |                                                                               |   |   |
| Legis 🗸                                      | Bem-vindo ao Legis                                                            |   |   |
| Voltar   Legislação                          | Aqui você acessa as normas do Estado e dos Municípios do Rio Grande do Norte. |   |   |
| Cadastrar Legislação<br>Consultar Legislação | Baixe aqui a Resolução e o Manual do Legis.                                   |   |   |

Imagem 4.2 – Localização da opção "Consultar Legislação"

Além da legislação municipal e estadual, estará disponível para consulta, na versão inicial do Legis, a legislação federal correlata à concessão de benefícios previdenciários de observância geral, de acordo com o rol do art. 3º da Resolução nº 023/2018-TCE.

| Número:                 | Ano:            | Tipo de Norma:          |   | Assunto da Norma:   |
|-------------------------|-----------------|-------------------------|---|---------------------|
| Digite o número         | Digite o ano    | Selecione um item       | • | Selecione um item 🔹 |
|                         |                 |                         |   |                     |
| Esfera Governamental:   |                 | Município:              |   | Ementa:             |
| Selecione um item       |                 | Selecione um item       | • | Digite a ementa     |
|                         |                 |                         |   |                     |
| Publicação a partir de: | Publicação até: | Situação da Legislação: |   |                     |
| dd/mm/aaaa              | dd/mm/aaaa      | Todas                   | - |                     |

Imagem 4.3 – Tela de Consulta de Legislação

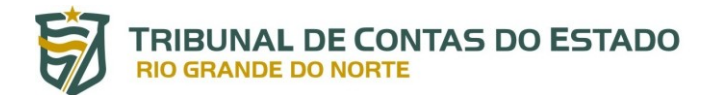

O filtro "Situação da Legislação" é relacionado às normas que foram validadas ou estão pendentes de validação.

A consulta a normas pode ser efetuada mediante a pesquisa de quaisquer dos campos utilizados na tela de cadastro, combinados ou não. Basta ao usuário digitar o critério de pesquisa e clicar no botão consultar.

Exemplo: se o usuário deseja acessar uma norma que foi editada em 2015 pelo município de Natal, mas não sabe o número, basta digitar "2015" no campo Ano e escolher "Natal" na relação constante no campo "Município". Na sequência, ao apertar no botão "Consultar", aparecerão abaixo todas as normas relativas ao Município solicitado publicadas no ano informado.

Também é possível clicar em "Consultar" sem preencher nenhum dos campos para que apareça abaixo toda a legislação cadastrada e validada até o momento.

| Result | iado da Consu | ılta              |                                       |              |              |             |       |
|--------|---------------|-------------------|---------------------------------------|--------------|--------------|-------------|-------|
| Listar | 10 v registr  | os                |                                       |              | I            | ٩           |       |
|        |               |                   |                                       |              |              |             |       |
| #      | Esfera        | Município 🔻       | Tipo da Norma 🔹                       | Número/Ano 🔻 | Publicação 🔻 | Validada? 🔻 | Ações |
| 1      | ESTADUAL      | _                 | CONSTITUIÇÃO<br>ESTADUAL              | 1989         | 03/10/1989   | *           | ↓ ④   |
| 2      | ESTADUAL      | -                 | LEI ORDINÁRIA                         | 222/2000     | 12/12/2000   | *           | ↓ ④   |
| 3      | ESTADUAL      | -                 | LEI COMPLEMENTAR                      | 43/2018      | 01/01/2018   | ×           | ↓ ④   |
| 4      | ESTADUAL      | -                 | EMENDA À LEI<br>ORGÂNICA<br>MUNICIPAL | 2/2000       | 14/06/2018   | ×           | ¥ ®   |
| 5      | MUNICIPAL     | ACARI             | LEI ORDINÁRIA                         | 456456/1955  | 01/01/2000   | *           | ↓ ④   |
| 6      | MUNICIPAL     | AFONSO<br>BEZERRA | LEI ORDINÁRIA                         | 234234/2014  | 31/12/1999   | *           | ¥ ®   |

Imagem 4.4 – Exemplo de relação de legislação disponível para consulta geral

No âmbito da consulta de norma também é possível editar os dados na legislação ou excluir a norma cadastrada pelo usuário, desde que não tenha sido validada pela Equipe de Negócio do TCE/RN.

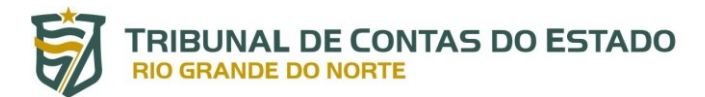

| Resu<br>Listar | ltado da Cons<br>10 v regist | ulta<br>ros |                        |              |              | Q           |   |     |     |   |
|----------------|------------------------------|-------------|------------------------|--------------|--------------|-------------|---|-----|-----|---|
| #              | Esfera                       | Município 👻 | Tipo da Norma 🔹        | Número/Ano 🔻 | Publicação 🔻 | Validada? 🔻 |   | Açã | ŏes |   |
| 1              | MUNICIPAL                    | CRUZETA     | LEI<br>COMPLEMENTAR    | 161616/2016  | 01/01/2000   | ×           | ľ | Û   | ¥   | ۲ |
| 2              | MUNICIPAL                    | CRUZETA     | INSTRUÇÃO<br>NORMATIVA | 223/2015     | 01/01/2000   | ×           | đ | Û   | ¥   | ۲ |
| 3              | MUNICIPAL                    | CRUZETA     | DECRETO                | 221/2014     | 01/01/2001   | ×           | C | Û   | ¥   | ۲ |
| 4              | MUNICIPAL                    | CRUZETA     | LEI<br>COMPLEMENTAR    | 32/2013      | 02/09/2013   | ×           | Ø | Û   | ¥   | ۲ |
| 5              | MUNICIPAL                    | CRUZETA     | LEI<br>COMPLEMENTAR    | 222/2016     | 01/01/2014   | ×           | Ø | Û   | ¥   | ۲ |
| #              | Esfera                       | Município   | Tipo da Norma          | Número/Ano   | Publicação   | Validada?   |   | Açõ | ŏes |   |

Imagem 4.5 – Exemplo de relação de normas ainda não validadas pelo TCE/RN

Na Consulta de Legislação, as seguintes ações podem ser efetuadas:

**Editar Legislação** – permite editar os campos e arquivos anexados no cadastro de legislação.

Excluir Legislação – exclui o registro de norma.

Consultar Detalhes da Legislação – abre campo de consulta detalhada da norma, com todos os elementos informados pelo usuário e pela Equipe de Negócio do Legis.

Baixar Legislação – efetua o download do arquivo PDF contendo a norma cadastrada.

No caso de norma já validada, apenas as opções "Consultar Detalhes da Legislação" e "Baixar Legislação" estarão disponíveis ao usuário.

Ш

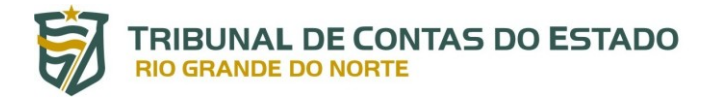

| Visualização da Legislação                                                                                       |
|----------------------------------------------------------------------------------------------------|
| Número/Ano:                                                                                                    |
| 464/2012                                                                                                    |
| Tipo de Norma:                                                                                                   |
| Lei Complementar                                                                                                 |
| Área de Atuação:                                                                                                 |
| CIVIL                                                                                                    |
| Esfera:                                                                                                    |
| ESTADUAL                                                                                                    |
| Órgāo(s):                                                                                                    |
| TRIBUNAL DE CONTAS DO ESTADO                                                                                     |
| Data de Publicação:                                                                                              |
| 06/01/2012                                                                                                    |
| Início de Vigência:                                                                                              |
| 06/01/2012                                                                                                    |
| Meio de Pubicação:                                                                                               |
| Diário Oficial do Estado                                                                                         |
| Anexo:                                                                                                    |
| "Lei_Complementar_nº_4642012Lei_Orgânica_do_TCERN_(Alterada_pela_LCE_nº_5312015).pdf"                            |
| 🔁 Clique aqui para baixar.                                                                                       |
| Endereço Eletrônico:                                                                                             |
| http://www.tce.rn.gov.br/as/download/Legislacao/Lei_Complementar_n%C2%BA_4642012_Lei_Org%C3%A2nica_do_TCERN_(Alt |
| o Clique aqui para acessar o endereço eletronico.                                                                |
| Assunto(s):                                                                                                    |
|                                                                                                    |
| Ementa:                                                                                                    |
| Dispoe sobre a Lei Organica do Tribunal de Contas do Estado do Rio Grande do Norte.                              |
|                                                                                                    |
|                                                                                                    |
|                                                                                                    |
| Fechar                                                                                                    |

Imagem 4.6 – Exemplo legislação cadastrada e validada disponível para consulta

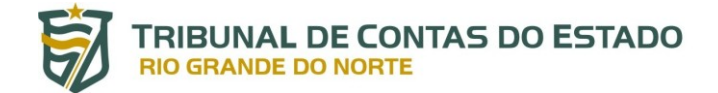

#### SUPORTE E CONTATO

Em caso de problemas relacionados ao acesso ao Portal do Gestor ou ao sistema Legis, contate a equipe de suporte através do telefone (84) 3642-7275 ou pelo endereço de e-mail <u>siai@tce.rn.gov.br</u>.

Para o esclarecimento de dúvidas sobre o cadastro e consulta de legislação, sugestões de melhoria do sistema, auxílio e informações adicionais, contate a Equipe de Negócio do Legis através do telefone (84) 3642-7348 ou pelo endereço de email <u>legis@tce.rn.gov.br</u>.

Unidades Responsáveis pelo sistema Legis:

**Diretoria de Informática** (DIN) – (84) 3642-7282 / <u>din@tce.rn.gov.br</u> Titular – Alexandre Luiz Galvão Damasceno

Diretoria de Atos de Pessoal (DAP)– (84) 3642-7347 / <u>dap@tce.rn.gov.br</u> Titular – Evandro Nunes Franco

#### AGRADECEMOS A SUA ATENÇÃO!